# 粤省事定期失业金待遇操作指引

# 一、访问路径

1.进入手机版"微信 APP",手指在屏幕上往下滑,进入搜索小程序界面,点击"搜索小程序"输入框

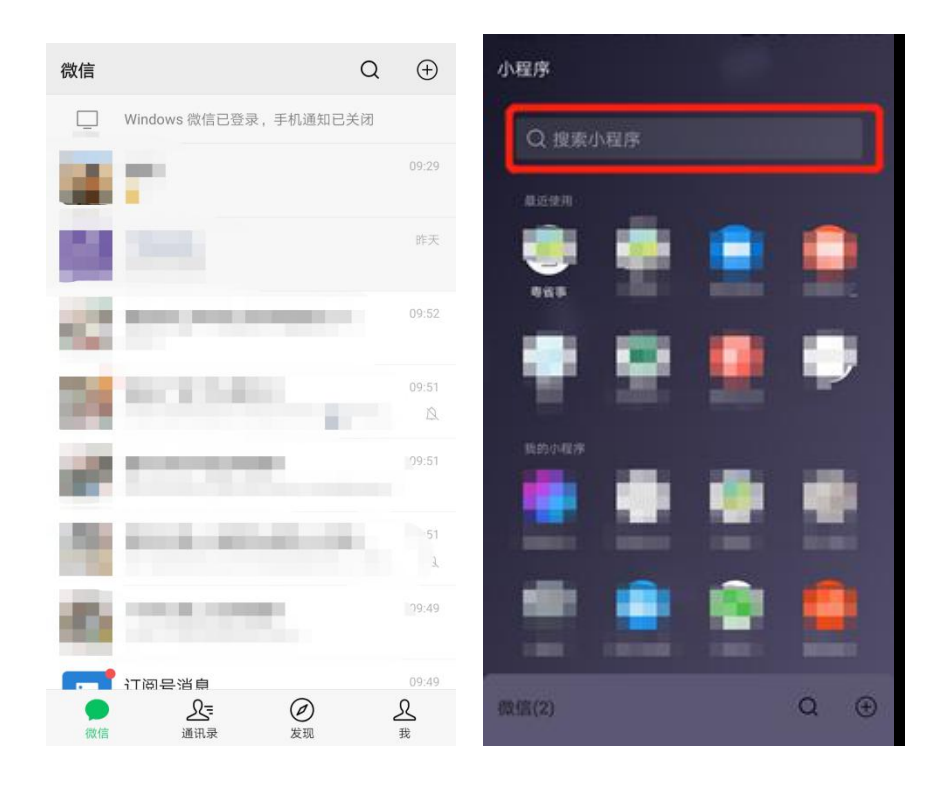

## 2.进入"搜索小程序"页面, 在搜索输入框输入"粤省事", 点击【搜索】按钮

| JP 搜索小提序  | <b>双消</b> | - 教告事 の 取消                                                     |
|-----------|-----------|----------------------------------------------------------------|
| ③ 粤省事     | ×         | Q 時省事 下                                                        |
| IJ        | İ\$ ∨     |                                                                |
| 发现更多      |           |                                                                |
| 疫情专区 18.4 | 4月新规      |                                                                |
| 爱心助农      | 火车侧翻着火    |                                                                |
| 四川火灾      | 迪拜世博会推迟   |                                                                |
|           |           | 那边的,伤那个对接议⊗                                                    |
|           |           | $ \begin{smallmatrix} -1 & -2 & -2 & -2 & -2 & -2 & -2 & -2 &$ |
|           |           | ASDFGHJKL                                                      |
|           |           |                                                                |
|           |           | 7123 🚓 🕴 📜 🕺 🖉 👧                                               |

## 3.选择"粤省事-小程序",进入粤省事小程序

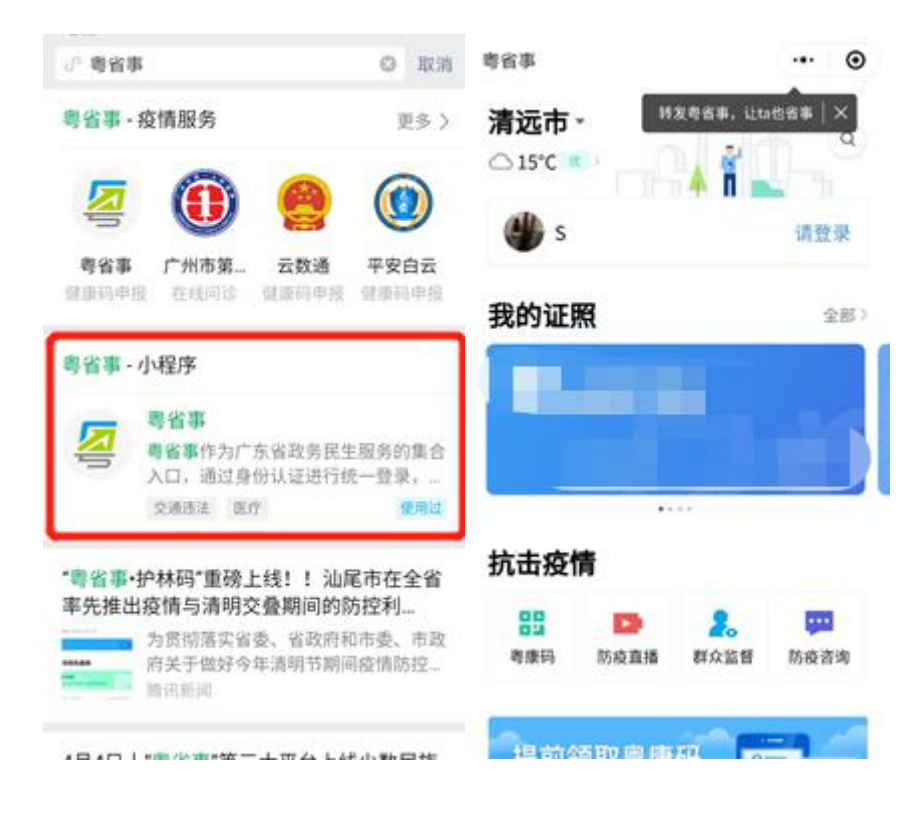

4.点击左上方的地市切换当前参保地市,屏幕往下滑,选择【服务】 菜单下的 【社

保】

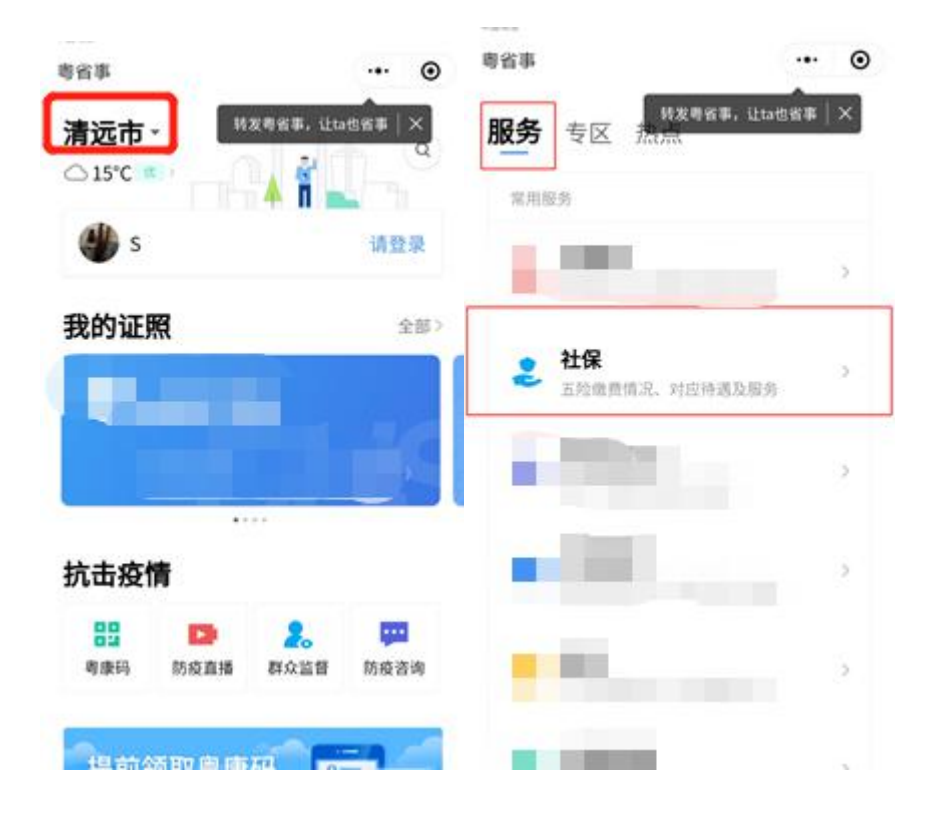

### 5.进入【社保】板块,如还没登录,点击【登录】按钮,选择登录方式

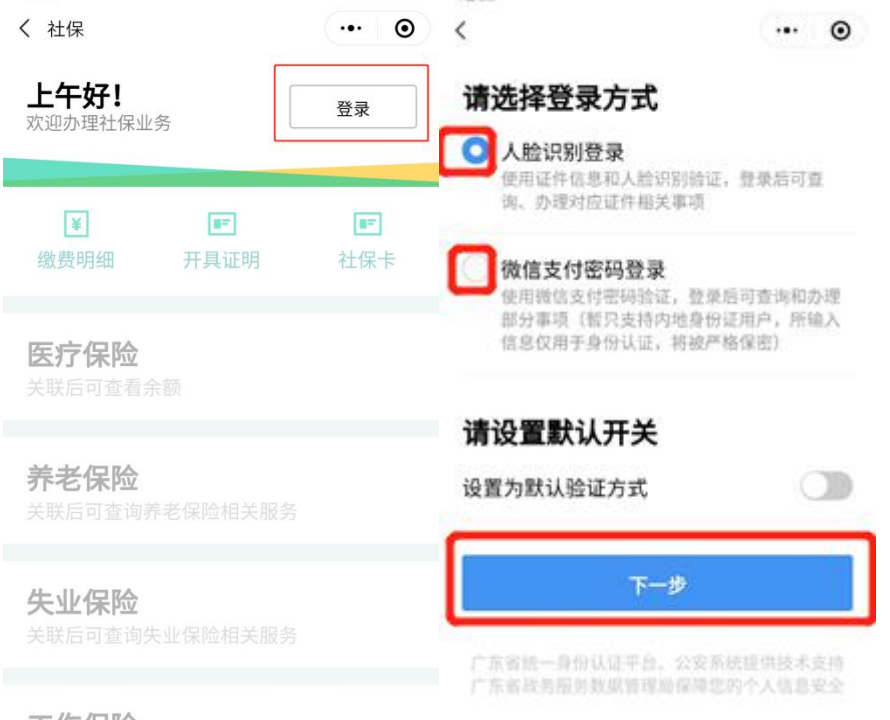

工伤保险

## 6.进行实名认证

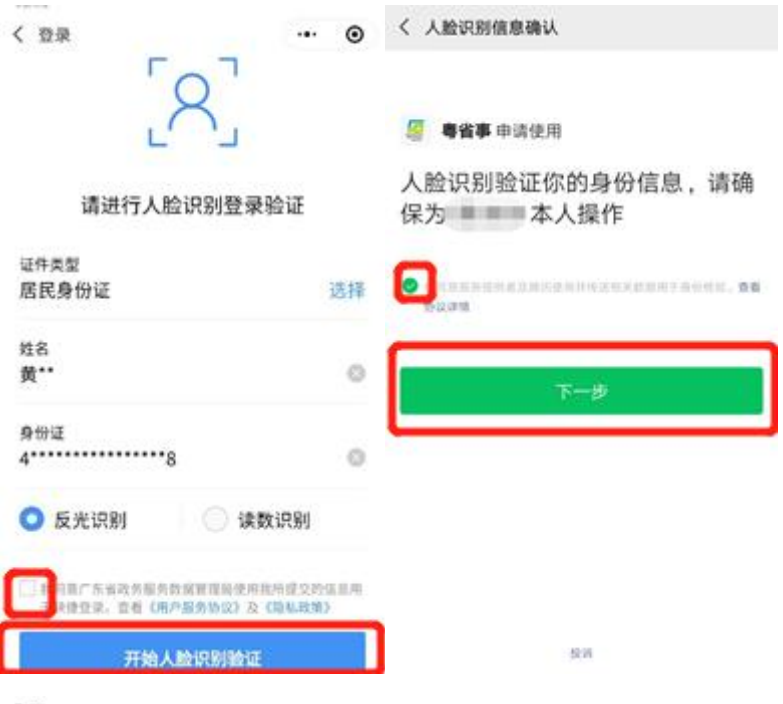

取消

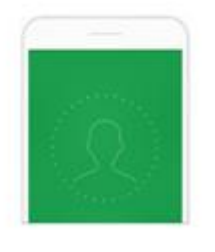

人 給 识别时, 解幕会出现闪烁 即将使用解幕闪光的方式来错证你的身份

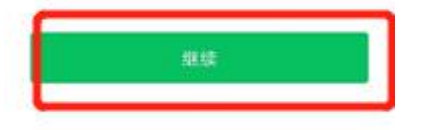

7.如未关联社保卡,点击【去关联】按钮,关联社保卡后即可办理社保业务。

| く 社保                 | ·•· • | く 社会保障卡                                          | ·•· •                  |
|----------------------|-------|--------------------------------------------------|------------------------|
| 上午好!<br>欢迎办理社保业务     | 去关联   |                                                  |                        |
|                      |       | 社保卡关联指引:                                         |                        |
| ¥ F                  |       | 1.仅支持关联广东省内签发<br>态的二代实体社保卡,如无<br>否持有该地市二代社保卡。    | 的、处于"正常"状<br>法关联,请先确认愿 |
| 撤股明期 计具址明            | 红珠字   | 【二代社保卡爾有银联标》                                     | 5. 具体可咨询当地社            |
| 医疗保险<br>实现后可应着余期     |       | 保局确认】。<br>2.如忽在广东省内多地参保<br>页"切换地市,再关联查询<br>体社保卡。 | ,雪在"粤省事首<br>I参保地核发的二代实 |
| and the loss of the  |       | 3.如君系统返回的社保卡状<br>系参保地社保局咨询。                      | 态与实际不符,请联              |
| 养老保险<br>关键后可查询养老保险相关 |       | 4.申领二代社保卡流程敬请<br>认。                              | 咨询当地社保局确               |
| 失业保险                 |       | 社保局热线电话: 12333/1<br>询请在前方加拔区号。                   | 2343,如需跨地市咨            |
|                      |       | Sealering                                        | 可关联的卡                  |
| 工伤保险                 |       |                                                  |                        |

## 8.选择【失业保险】模块下的【定期失业金待遇申领】进入业务办理页面

く 社保 ・・・ ④

#### 养老保险

| 养老保险缴费状态   | > |
|------------|---|
| 养老保险待遇明细   | > |
| 养老资格认证     | > |
| 城乡居民缴费档次调整 | > |

### 失业保险

| 定期失业金待遇申领 | > |
|-----------|---|
|           |   |

### 工伤保险

| 工伤保险缴费状态 | > |
|----------|---|
| 工伤保险待遇明细 | > |

## 生育保险

暂无相关服务

### 其他业务

# 二、办理定期失业金待遇

1. 阅读办事指南,点击【开始办理】

く 定期失业金待遇

# ·•· •

# 办事指南

### 受理条件

(一)失业前用人单位和本人已经缴纳失业保险费累 计一年,或者不满一年但本人有失业保险金领取期限 的;

- (二) 非因本人意愿中断就业的;
- (三)已经办理失业登记,并有求职要求的。

# 所需材料

## 办理流程

#### 1 申领资格校验

校验申请人是否符合申锁定期失业金的基本条 件。

#### 2) 填写申领信息

申领资格校验通过后,完善申领信息。

## 3 上传证明材料

上传业务办理所需电子材料。

#### 4 提交申请信息

核对录入的申请信息,确认后提交办理。

开始办理

2. 阅读温馨提示,如需继续办理点击【确认】按钮,不需要办理点击【取消】

按钮

| く 定期失业金待                      | 週                          |                | ••• | 0 |
|-------------------------------|----------------------------|----------------|-----|---|
| 《就业创业证》                       | 原件                         |                |     |   |
| 办理流程                          |                            |                |     | - |
|                               | 温馨提示                       | ŧ              |     |   |
| 如果您存在<br>中领业                  | 正在办理的<br>务,将不能             | )定期失业<br>!重复办理 | 待遇  |   |
| 取消                            |                            | 确定             |     |   |
| 219至9394<br>3 提交申请伯<br>成刘梁入的4 | ina e-M<br>it.<br>Filds, M | 4.5推交办1        |     |   |
|                               | 开始办现                       |                |     |   |

进入资格校验页面,输入姓名和身份证号码,确认无误后点击【资格校验】
按钮进行资格校验

| 个人信息  |            |
|-------|------------|
|       |            |
| 姓名    | In the tak |
| 身份证号码 |            |

 校验通过,进入填写信息页面,系统通过数据比对自动获取联系电话、失业 登记日期、劳动关系终止原因、就业创业证编号、银行账户等信息。无法通 过数据比对自动获取的数据项目,则需要手工录入对应信息并点击【下一步】 按钮上传资料照片,

| ( 定期失业金待遇<br>2) <b>填写信息</b> | ·•• • |
|-----------------------------|-------|
| 申请人详细信息                     |       |
| 姓名                          | 1000  |
| 身份证号码 4                     |       |
| 联系电话<br>1                   | 0     |
| <b>受现机构</b><br>請选择受理机构      | 选择    |
| 劳动关系终止时间<br>请选择劳动关系终止时间     | 选择    |
| 失业登记日期                      | 选择    |
| 劳动关系终止原因<br>请选择劳动关系终止原因     | 选择    |
| 就业创业证编号<br>1                | 0     |
| 银行信息                        | 修改    |
| 10行卡莱型<br>1000-0000         |       |
| <b>世行名称</b>                 |       |
| 银行户名                        |       |
| 181731k (l)<br>+ + + + +    |       |
| 下一步                         |       |

# 5. 进入上传材料页面, 上传材料

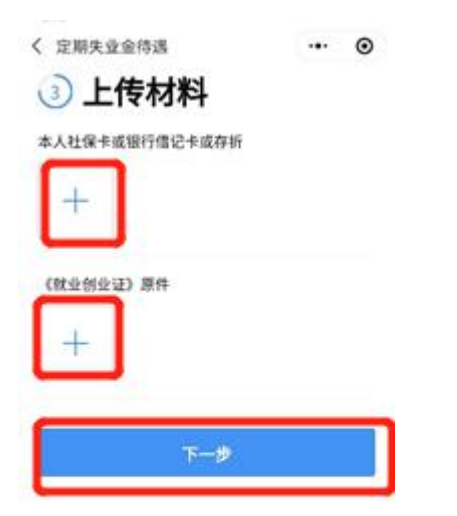

 6. 上传材料后,进入信息确认页面,信息确认无误后点击【确认提交】按钮进 行提交,如需修改则点击【修改】按钮,回到需修改的信息页面更正后继续

提交。

| く 定期失业金待遇 |        | <br>Θ |  |
|-----------|--------|-------|--|
| (         | 7 确计信自 |       |  |

| 4 | 佣 | い | 1日 | ぷ |
|---|---|---|----|---|
|   |   |   |    |   |

#### 申请人详细信息

| 姓名           |                                                   |
|--------------|---------------------------------------------------|
| 身份证号码        |                                                   |
| 联系电话         |                                                   |
| 受理机构         | 5.1.51.3.5.5.1.6.100.03.4.doile.6.4.doile.000.000 |
| 劳动关系终<br>止时间 |                                                   |
| 失业登记日期       |                                                   |
| 劳动关系终<br>止原因 |                                                   |
| 就业创业证<br>编号  |                                                   |

#### 银行信息

| 银行卡类型 |  |
|-------|--|
| 银行名称  |  |
| 银行户名  |  |
| 银行账号  |  |

#### 上传材料

| 本人社保卡<br>或银行借记卡<br>或存折 |  |
|------------------------|--|
| 《就业创业<br>证》原件          |  |

| 确认提交 |  |
|------|--|
| 修改   |  |

7. 提交成功后即完成业务申报。如需查询业务办理情况可点击【业务详情】进

入进度详情页面,如需办理其他业务可点击【返回首页】按钮返回首页

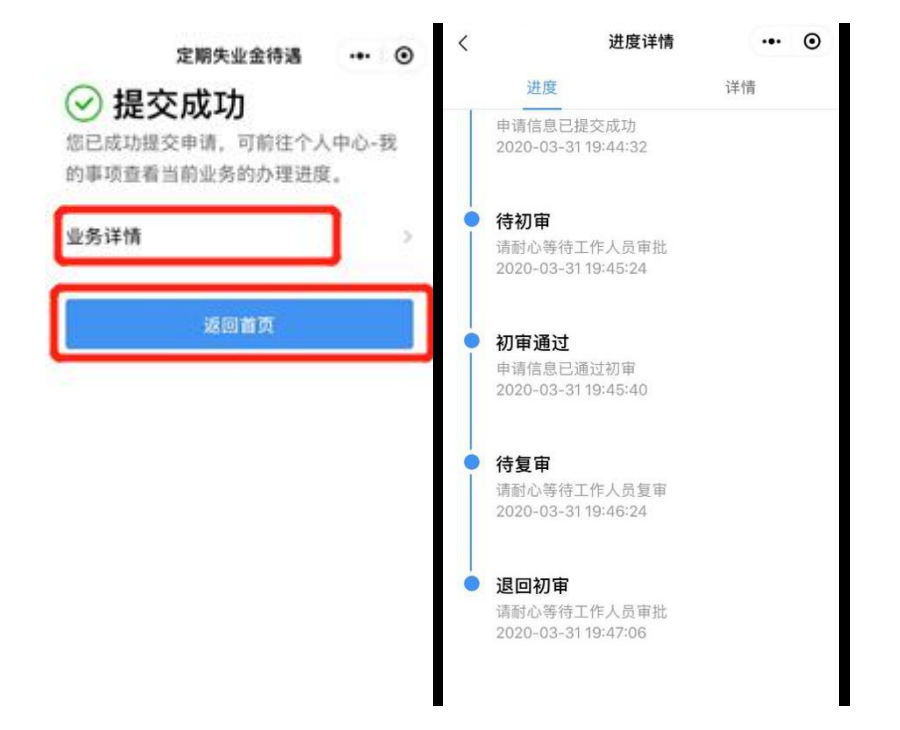

| < | 进度详情 | ••• • |  |
|---|------|-------|--|
|   | 进度   | 详情    |  |

#### 申请人详细信息

| 姓名           |                     |
|--------------|---------------------|
| 身份证号码        |                     |
| 联系电话         |                     |
| 受理机构         | /hay =              |
| 劳动关系终<br>止时间 | 10.00               |
| 失业登记日期       |                     |
| 劳动关系终<br>止原因 | 11 June (Party & an |
| 就业创业证<br>编号  |                     |

### 银行信息

| 银行卡类型 |   | 0.1 |
|-------|---|-----|
| 银行名称  |   |     |
| 银行户名  |   |     |
| 银行账号  | * |     |

### 上传材料

《就业创业 证》原件

本人社保卡 或银行借记卡 或存折

| 1 | r |  |
|---|---|--|
| 7 |   |  |
|   |   |  |
|   |   |  |
|   |   |  |
| 1 | - |  |

-